## Tile機能設定方法

アプリ画面はアプリのバージョンアップ等で変更する可能性があります。

### Tileアプリのセットアップ

#### ①Tileアプリをインストールする App StoreまたはGoogle Playで [Tile]を検索するか以下のボタン からインストールします。

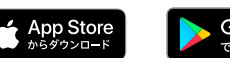

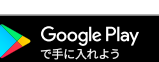

#### ②新規登録と設定を行う

- Tileアプリのアイコンをタップ して起動し、新規登録を行います。
- 2.2 登録が完了したら、アプリの トップ画面で[+]をタップします。
- 2.3 [GLIDiC] をタップします。
- 2.4 Tileア プリに設定したい GLIDiC製品を選択します。
- 2.5 Tileアプリの指示に従って 左(L)イヤホンを設定し、右(R) イヤホンも同様に設定します。
- ③左右両方ともTileが有効になったら セットアップ完了 イヤホンの場所が分からなくなった ときに、Tileアプリから探せます。

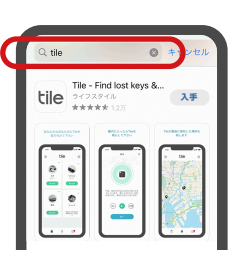

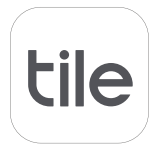

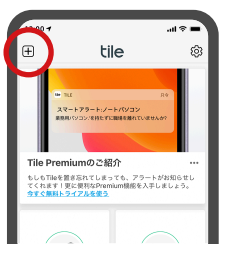

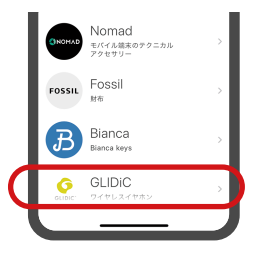

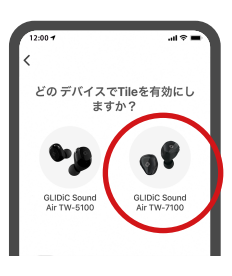

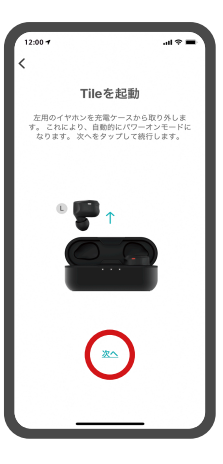

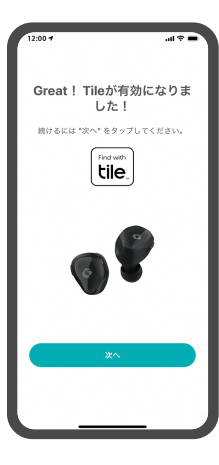

# Tileの使い方

イヤホンがどこにあるか分からなくなったときに、Tileを使って以下の方 法で探すことができます。 ※充電用ケースは探せません。

・イヤホンを鳴らす

イヤホンが近くにあるときは、Tileアプリからイヤホンを鳴らすことが できます。

※イヤホンのバッテリー残量がゼロのときや、スマホとイヤホン間の Bluetooth®接続が切れているときは鳴りません。

・イヤホンの場所を地図に表示

イヤホンの場所をTileアプリの地図に表示させます。イヤホンが遠くに あるときには、他のTileユーザーがイヤホンの近くを通ったときに、ご 自分のTileアプリに通知が届くようにすることもできます。 ※イヤホンのバッテリー残量がゼロのときは通知されません。

●イヤホンを鳴らす ①Tileアプリのトップ画面で探した いイヤホンを選択し、[探す]を タップします。

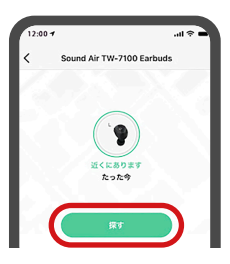

②イヤホンからアラーム音が鳴り、 イヤホンの場所を確認することが できます。 イヤホンは左右両方から鳴ります。 音量は変更できません。 イヤホンが充電用ケースの外にあ るときは、アラーム音が小さい音 から徐々に大きい音で鳴ります。

●イヤホンの場所を地図に表示 ①Tileアプリのトップ画面で探した いイヤホンを選択し、[ロケーショ ン履歴]をタップします。 イヤホンは左右両方の位置を表示 できます。

②地図にイヤホンの場所が表示されます。
最後にBluetooth®接続された場所が表示されます。

他のTileユーザーがイヤホンの近 くを通ったときに、ご自分のTile アプリに通知が届くようにするに は [見つかったら通知] または [Notify when found] をタップ します。

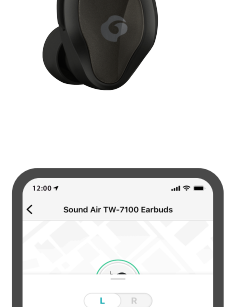

♀ ロケーション展開

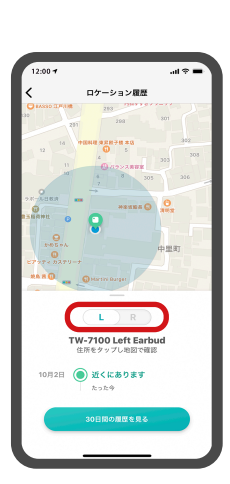

# TileアプリからGLIDiC製品を削除する

Tile機能を使わなくなったときや、イヤホンを他の人に譲るときなど、 TileアプリからGLIDiC製品を削除できます。

 ①削除したいGLIDiC製品をスマホ の近くに置き、Tileアプリのトッ プ画面でGLIDiC製品を選択した ら、[追加オプション]をタップし ます。

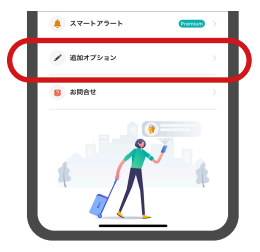

②[リセット] をタップします。

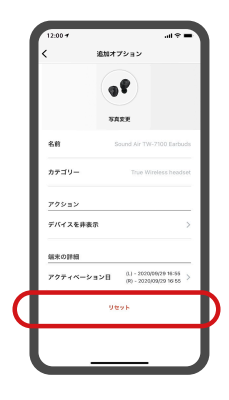

③イヤホンの右(R)または左(L)を タップします。 イヤホンの左右それぞれを削除す る必要があります。

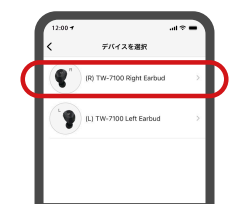

④[リセット]をタップします。
⑤イヤホンの反対側も同じ手順で削除します。

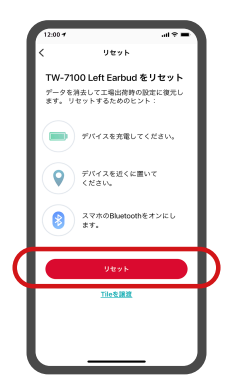

#### Tile アプリに関するお問い合わせ

Tile アプリの [設定] から [サポート‐お問い合せ] を選択してお問い合わ せください。

※Appleのロゴは、米国もしくはその他の国や地域における Apple Inc.の商標です。App Storeは、Apple Inc.のサービスマークです。
※Google Play およびGoogle Play ロゴは、Google LLC の商標です。